# 手机在线考试系统

用户手册

# 目录

| 1 | 进入系统     | 1 | _ |
|---|----------|---|---|
|   | 1.1 考生登录 | 1 | _ |
| 2 | 考试机      | 2 | _ |
|   | 2.1 考试登录 | 2 | _ |
|   | 2.2 考生答题 | 3 | _ |
|   | 2.3 考生交卷 | 5 | _ |

1 进入系统

### 1.1 考生登录

1. 学员扫码下载"西部培训"app

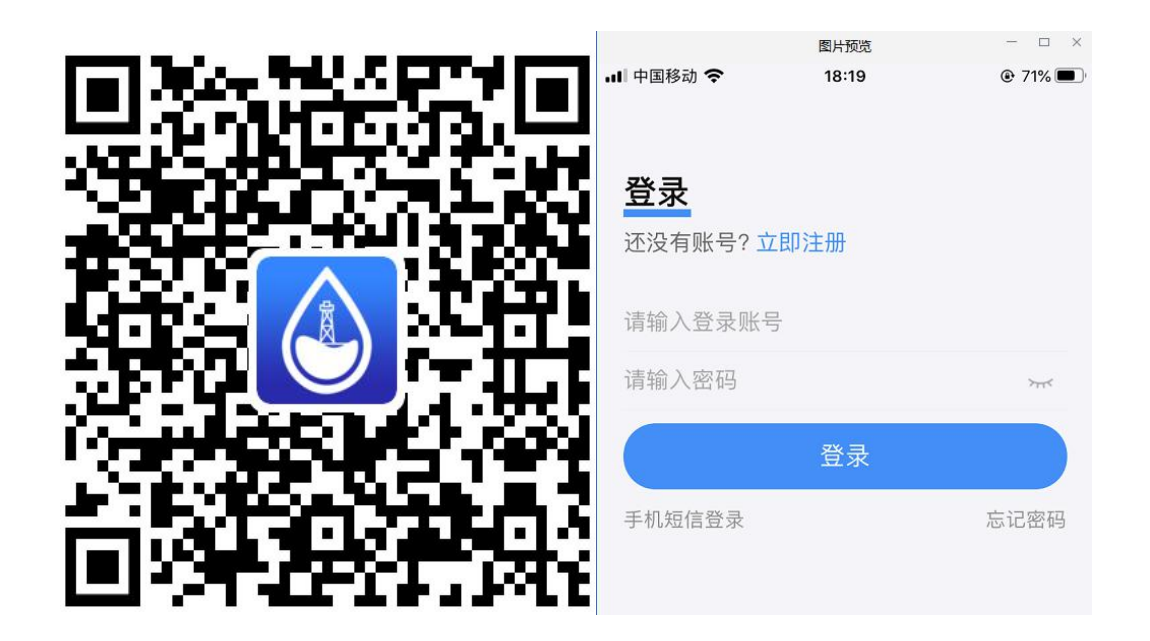

 在【发现】模块,点击【在线考试】按钮,选择自己对应的计划 信息进行考试。如图 1.1-1 所示:

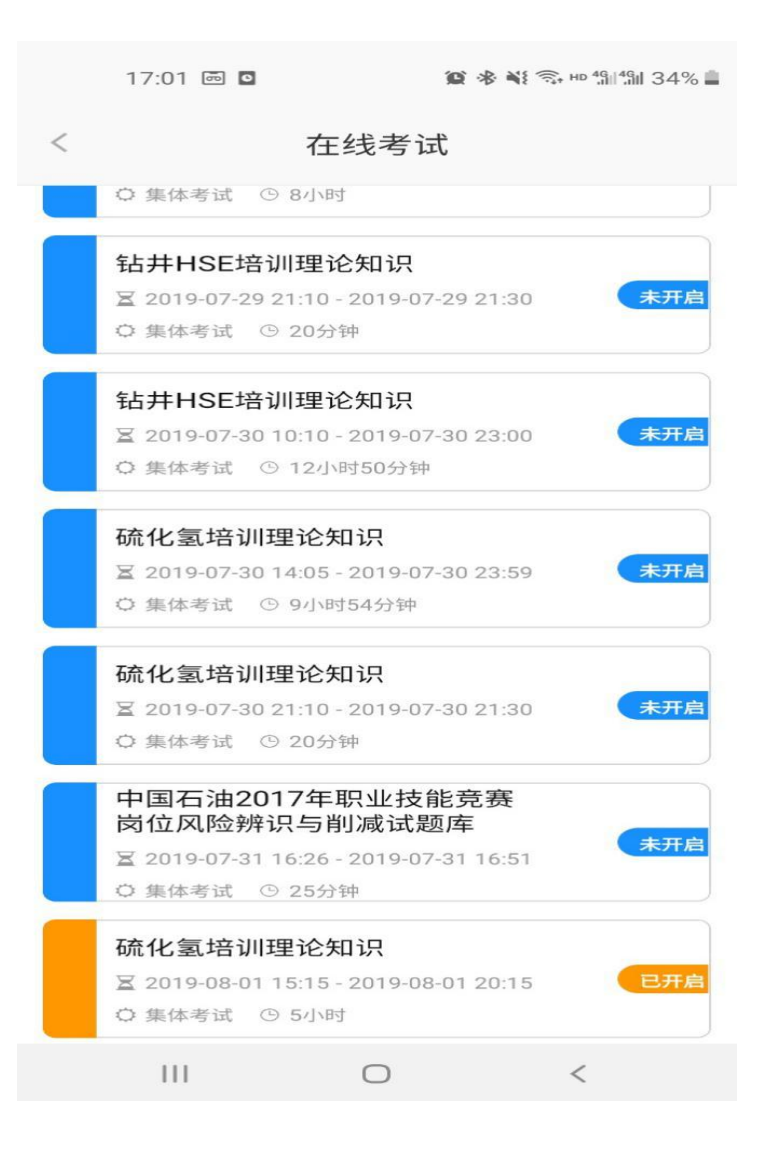

图 1.1-1

2 考试机

#### 2.1 考试登录

选择待考试的考试信息(状态为已开启,考试计划信息为橙色), 系统自动跳转到考试信息核对界面,并进行人脸识别信息确认。确认 考试信息无误,点击【开始考试】按钮进入答题。如图 2.1-1 所示:

|          | 北方を                             |
|----------|---------------------------------|
| < c      | ~5 WGM                          |
| 考试信息     |                                 |
| 考试时间: 20 | 19-04-03 20:15-2019-04-03 21:15 |
| 考试模式:集   | 体考试                             |
| 报告模式:公:  | 开成绩                             |
| 试卷分值: 10 | 0                               |
| 考试时长: 3  |                                 |
| 考试区域:    |                                 |
| 考试地点:    |                                 |
| 题型题量     | 共90道题                           |
| 单选题40道   | 1分/道                            |
| 多选题40道   | 1分/道                            |
| 判断题10道   | 2分/道                            |
|          |                                 |

开始考试

图 2.1-1

## 2.2 考生答题

点击【开始考试】按钮,进入答题界面。如图 2.2-2 所示:

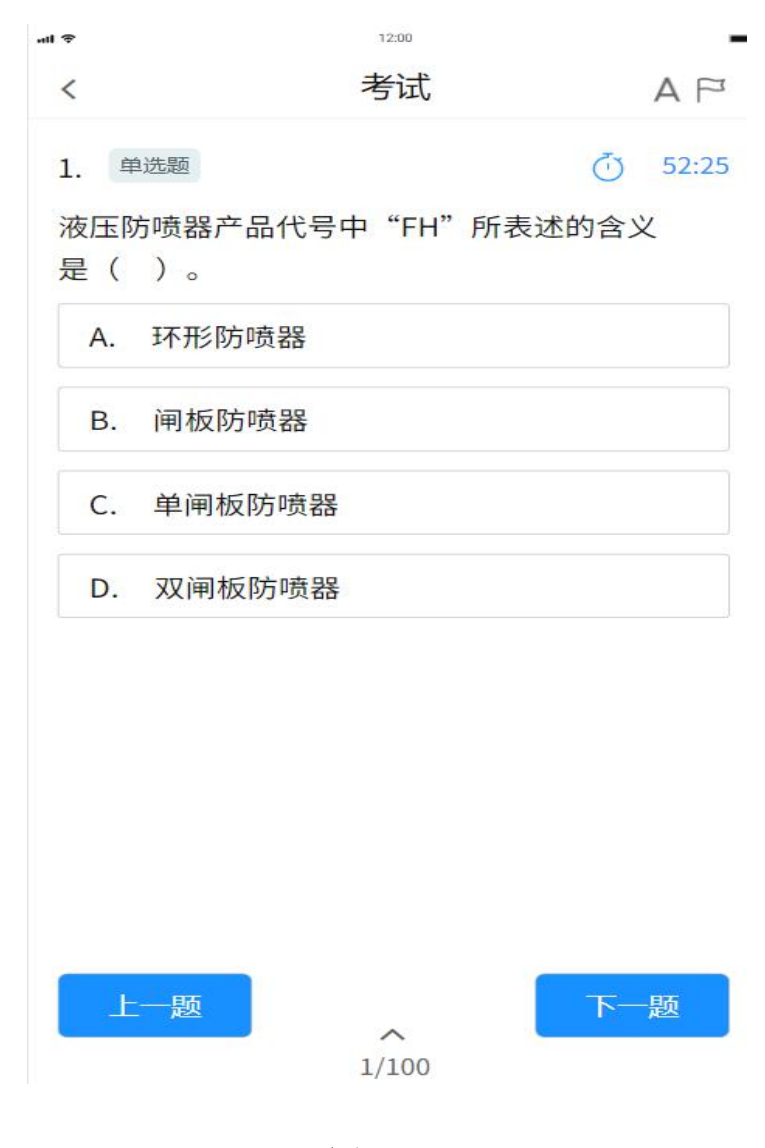

图 2.2-2

【界面说明】

上-题: 切换到上一考试试题;
下-题: 切换到下一考试试题;
づ 52:25: 考试倒计时;
▲: 调整试题内容;
▷: 标记试题;

1/100: 试题导航。

~

点击【试题导航】按钮,系统弹出导航界面。如图 2.2-3 所示:

| 1               | 2  | 3  | 4  | 5  |
|-----------------|----|----|----|----|
| 6               | 7  | 8  | 9  | 10 |
| 11              | 12 | 13 | 14 | 15 |
| <mark>16</mark> | 17 | 18 | 19 | 20 |
|                 |    |    |    |    |
|                 |    |    |    |    |
|                 |    |    |    |    |

图 2.3-3

### 2.3 考生交卷

确认全部试题作答完成并人脸识别复核无误后,点击试题导航界面下方对的【交卷】按钮,系统温馨提示三次作答试题统计情况,点

击【取消】返回到答题界面,点击【确认】,完成交卷。如图 2.3-1 所示:

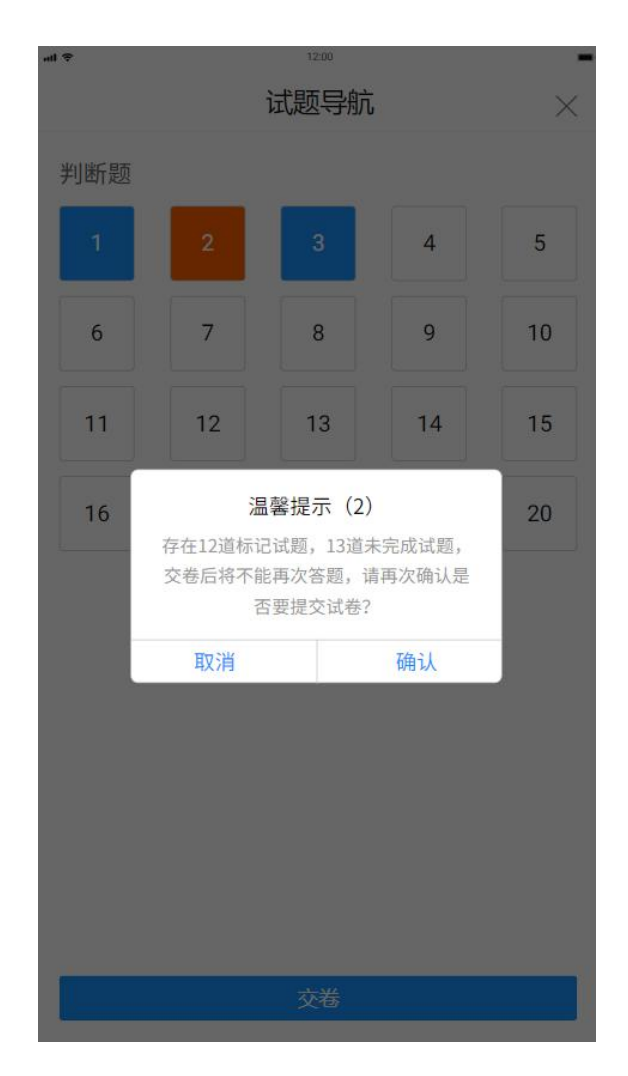

图 2.3.-1

备注:1.交卷方式有两种,第一种倒计时为0自动交卷,第二种, 手动交卷。2.考试期间务必保证网络畅通,不能接打电话,切屏等操 作,否则按照系统自动按照作弊处理。